## Gesendete Mail an mich selbst verschlüsseln (Enigmail)

Bei der Verwendung des Plugins Enigmail zur Verschlüsselung und zum Signieren von Nachrichten in Thunderbird tritt zeitweise das Problem auf, dass man als Absender die Mail, die im Ordner "Sent Items" bzw. "Gesendet" abgelegt wird, nicht mehr lesen kann, weil diese dort an den Empfänger verschlüsselt vorliegt.

Das lässt sich umgehen, indem die gesendete Mail zusätzlich auch mit dem eigenen Schlüssel verschlüsselt wird.

Bis zur Version 1.7x gab es bei Enigmail eine Einstellung, um dieses Verhalten zu erzwingen. In der aktuellen Version ist diese Option nicht mehr über den Einstellungs-Dialog erreichbar.

Tritt das Phänomen nun auf, muss man den etwas umständlichen Weg über die erweiterte Konfiguration von Thunderbird gehen.

Dazu ruft man die Einstellungen auf

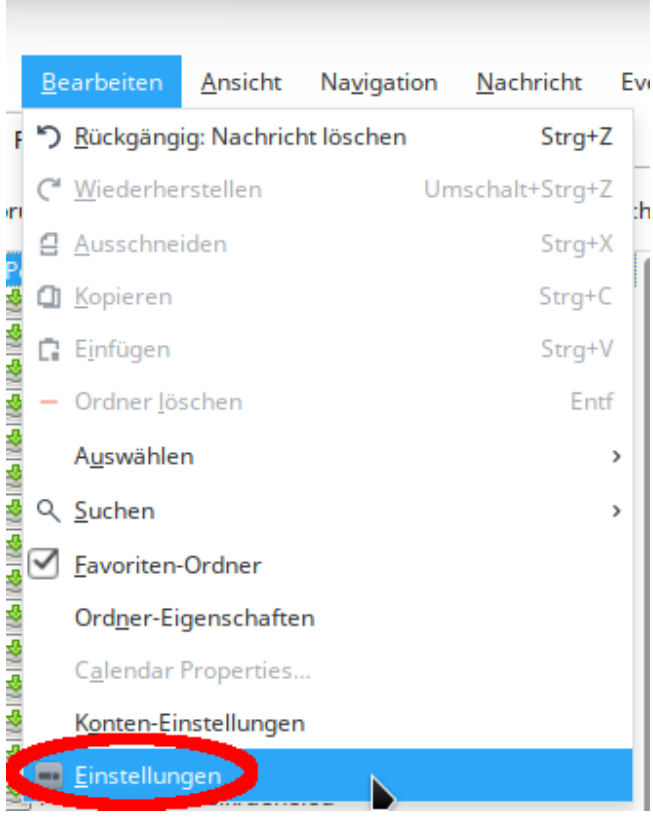

und wählt im Einstellungs-Dialog den Reiter "Erweitert".

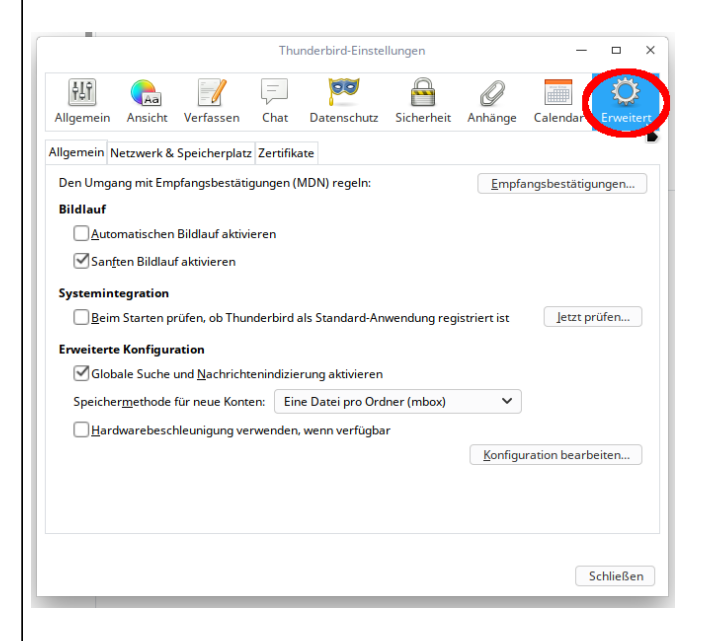

## Dort klickt man dann auf "Konfiguration bearbeiten..." und bestätigt die Warnmeldung.

| ľ | Thunderbird-Einstellungen – 🗆 X                          |              |            |               |                       |        |     |  |
|---|----------------------------------------------------------|--------------|------------|---------------|-----------------------|--------|-----|--|
|   | _                                                        | 00           |            | 0             |                       | Q      | Ş   |  |
| 1 | hat                                                      | Datenschutz  | Sicherheit | Anhänge       | Calendar              | Erweit | ert |  |
|   | rtifika                                                  | ate          |            |               |                       |        |     |  |
| 9 | gen (l                                                   | MDN) regeln: |            | <u>E</u> mpfa | Empfangsbestätigungen |        |     |  |
|   |                                                          |              |            |               |                       |        |     |  |
| • | n                                                        |              |            |               |                       |        |     |  |
|   |                                                          |              |            |               |                       |        |     |  |
| r | rbird als Standard-Anwendung registriert istletzt prüfen |              |            |               |                       |        |     |  |
| r | ndizierung aktivieren                                    |              |            |               |                       |        |     |  |
|   | Eine Datei pro Ordner (mbox)                             |              |            |               |                       |        |     |  |
| 1 | nden, wenn verfügbar                                     |              |            |               |                       |        |     |  |
|   | Konfiguration bearbeiten                                 |              |            |               |                       |        |     |  |
|   |                                                          |              |            |               |                       |        |     |  |

Hier sucht man nach dem Eintrag
"extensions.enigmail.encryptToSelf", bei
dem man den Wert auf "true" setzt.

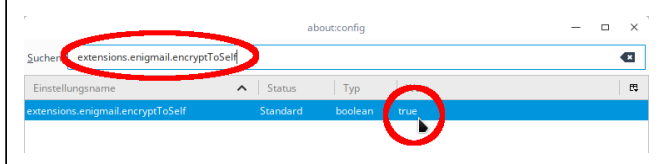